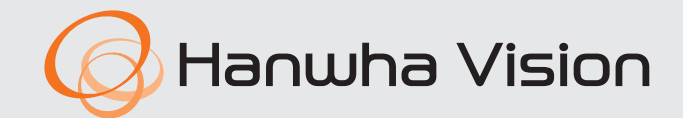

CE

# **AlBox** Manual de consulta rápida

AIB-800

# Português

## Características

Este produto permite registrar câmeras que não são compatíveis com características de IA, permitindo o recebimento de BestShot, metadados e outros por meio de diversas análises de IA. Além disso, há compatibilidade para monitoramento em tempo real dos vídeos registrados.

- Compatível com análise de IA (detecção de objeto, contagem de pessoas/veículos, gerenciamento de filas, mapa de calor, IVA e área detectada).
- Compatível com aplicativos de IA para cada canal.
- Compatível com visualização BestShot
- Configuração de acionadores de eventos e diversas ações de eventos.
- Pesquisa de registros prática
- Compatível com protocolos RTP/RTSP e ONVIF Perfil S padrão
- Entrada/saída de alarme
- Compatível com monitoramento ao vivo de 8 canais das câmeras de rede.
- Oferece conveniência no monitoramento remoto usando o suporte DDNS.

## Visualização dos componentes

- A aparência dos componentes pode diferir da imagem exibida.
  - A quantidade e a categoria dos acessórios podem ser diferentes dependendo da região de vendas.

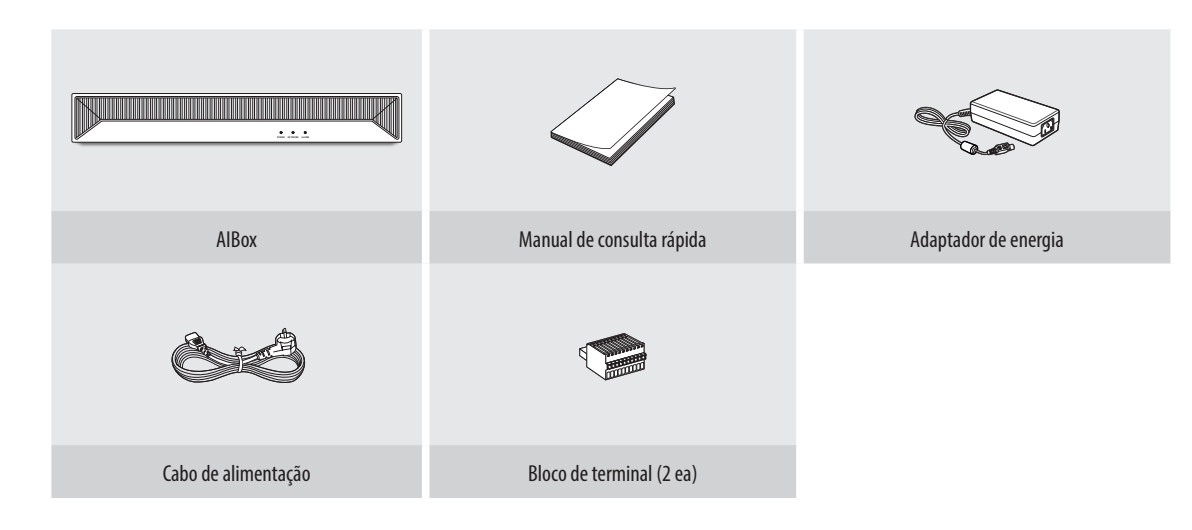

## Configuração do sistema AlBox

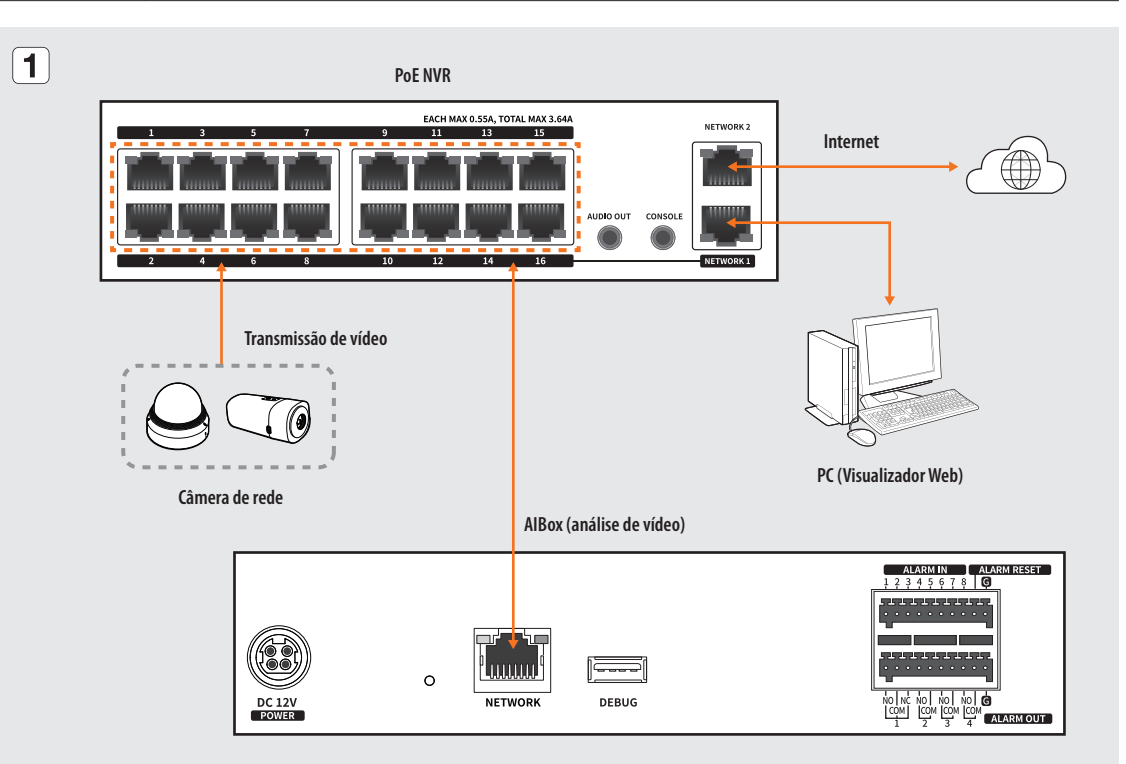

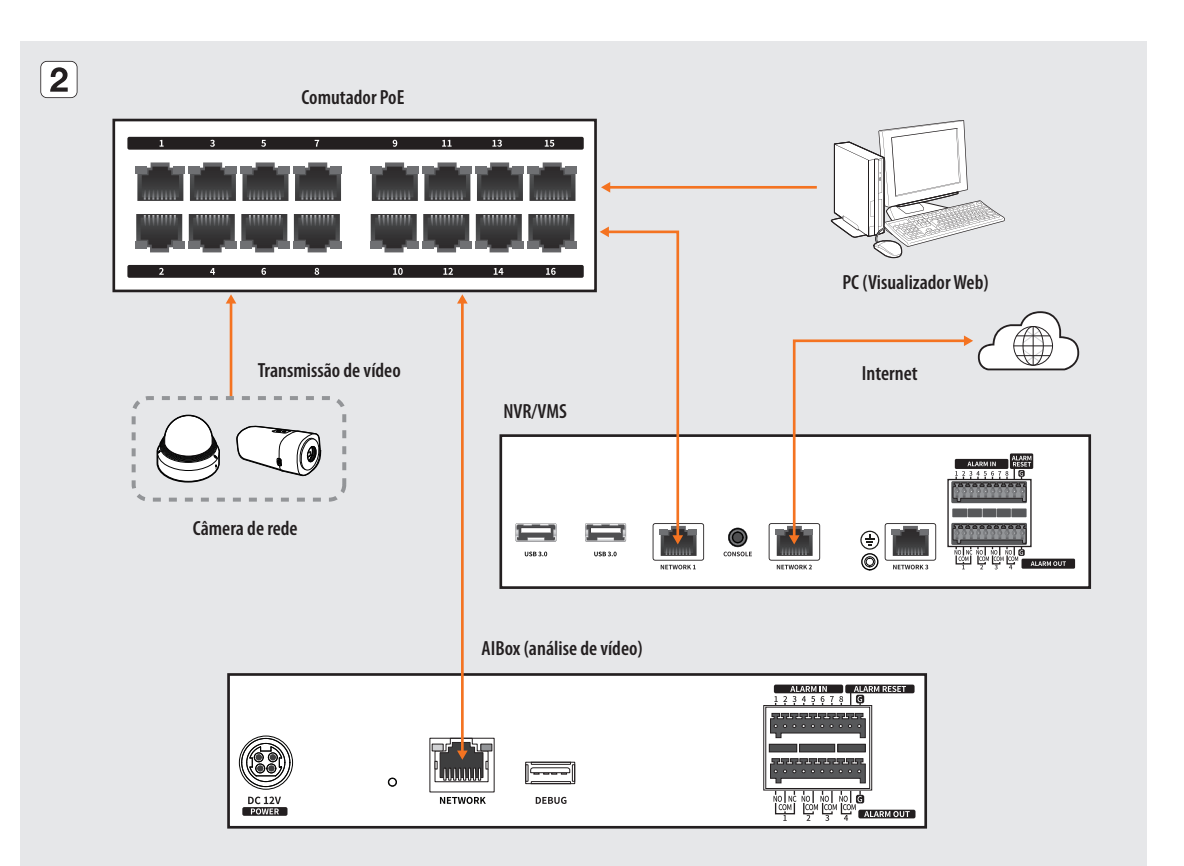

# Nomes e funções das peças (Frente)

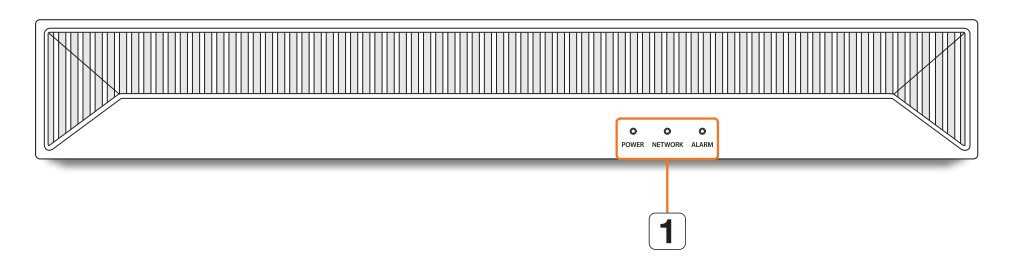

| Nomes das peças |               | Funções                                                                  |
|-----------------|---------------|--------------------------------------------------------------------------|
| 1               | Indicador LED | POWER : Mostra o status LIGADO/DESLIGADO.                                |
|                 |               | NETWORK : Exibe o status da conexão de rede e da transferência de dados. |
|                 |               | ALARM : 0 LED acende quando ocorre um evento.                            |

# Nomes e funções das peças (Traseira)

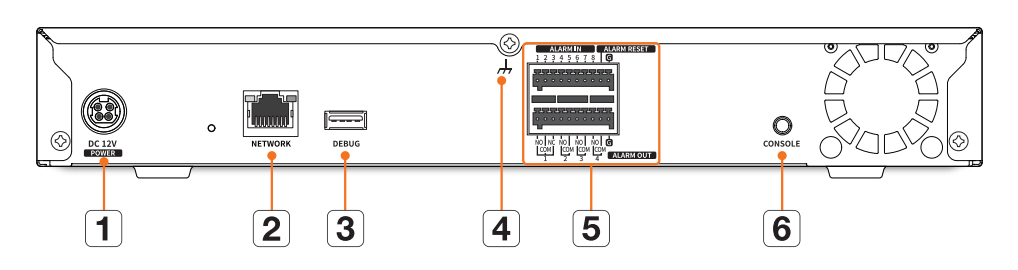

| Nomes das peças |                                                | Funções                                                             |  |  |  |
|-----------------|------------------------------------------------|---------------------------------------------------------------------|--|--|--|
| 1               | DC 12V POWER Terminal para conectar a energia. |                                                                     |  |  |  |
| 2               | NETWORK                                        | ₹K Porta para conexão de rede e conexão com o Visualizador Web.     |  |  |  |
| 3               | DEBUG                                          | Dispositivo para manutenção.                                        |  |  |  |
|                 |                                                | • Não conecte nenhum dispositivo USB à porta.                       |  |  |  |
| 4               | Conexão de aterramento                         | Porta para conectar um cabo de aterramento separado.                |  |  |  |
|                 |                                                | • Para manusear o dispositivo com segurança, adicione um fio-terra. |  |  |  |
| 5               | Alarme                                         | • ALARM IN : Portas de entrada do alarme. (1~8 canais)              |  |  |  |
|                 |                                                | • ALARM RESET : Portas de redefinição do alarme.                    |  |  |  |
|                 |                                                | • ALARM OUT : Portas de saída do alarme. (1~4 canais)               |  |  |  |
| 6               | CONSOLE                                        | Dispositivo para manutenção.                                        |  |  |  |

# Precauções de instalação

Observe as considerações a seguir antes de usar este produto.

- Não use o produto em áreas externas.
- Não derrame água ou líquidos na parte de conexão do produto.
- Não submeta o sistema à choque ou força excessivos.
- Não puxe o plugue de alimentação de energia à força.
- Não desmonte o produto por conta própria.
- Não exceda a faixa de taxa de entrada e saída.
- Use apenas cabo de alimentação certificado.
- Para o produto com aterramento de entrada, use um plugue de alimentação aterrado.

# Conexão da entrada/saída do alarme

A porta de entrada/saída do alarme na parte traseira é composta pelos itens a seguir.

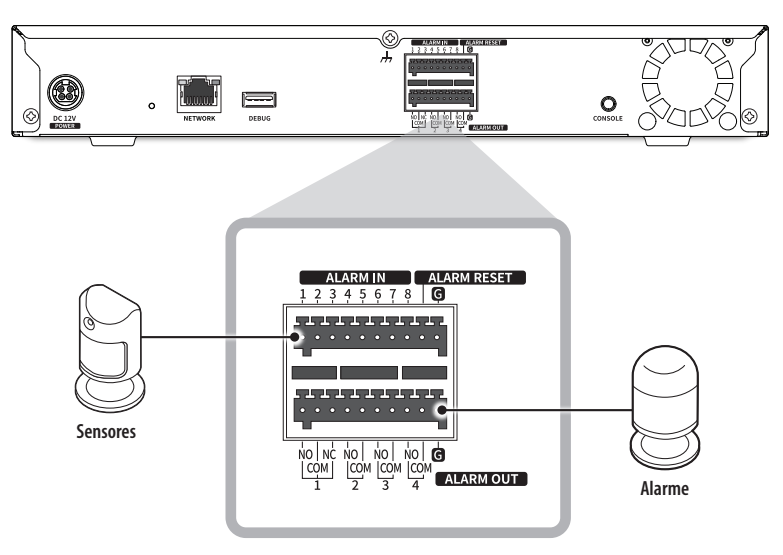

- ALARM IN 1 ~ 8 : Portas de entrada do alarme
- ALARM RESET : Após receber um sinal de reinicialização do alarme, ele libera a entrada do alarme atual e reinicia a transmissão do alarme.
- ALARM OUT 1 ~ 4 : Portas de saída do alarme

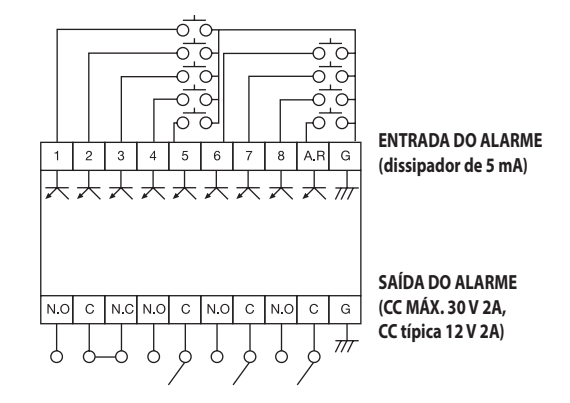

## Conexão de rede

Para obter mais informações sobre a conexão de rede, consulte "**Configurar a rede**" no Manual do usuário.

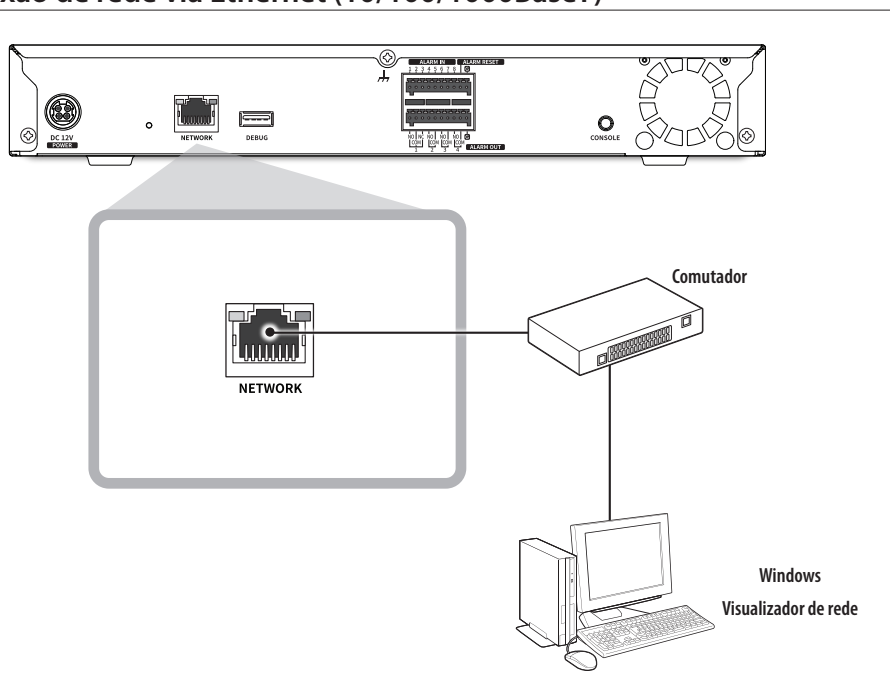

#### Conexão de rede via Ethernet (10/100/1000BaseT)

#### Conectar a uma rede usando um roteador

Se quiser usar um PC e AlBox em um ambiente usando um modem xDSL/a cabo, você pode usar o roteador com apenas uma linha de Internet.

Este é um guia de instalação para iniciantes em rede. Siga as instruções para configurar o roteador, PC local e o AIBox.

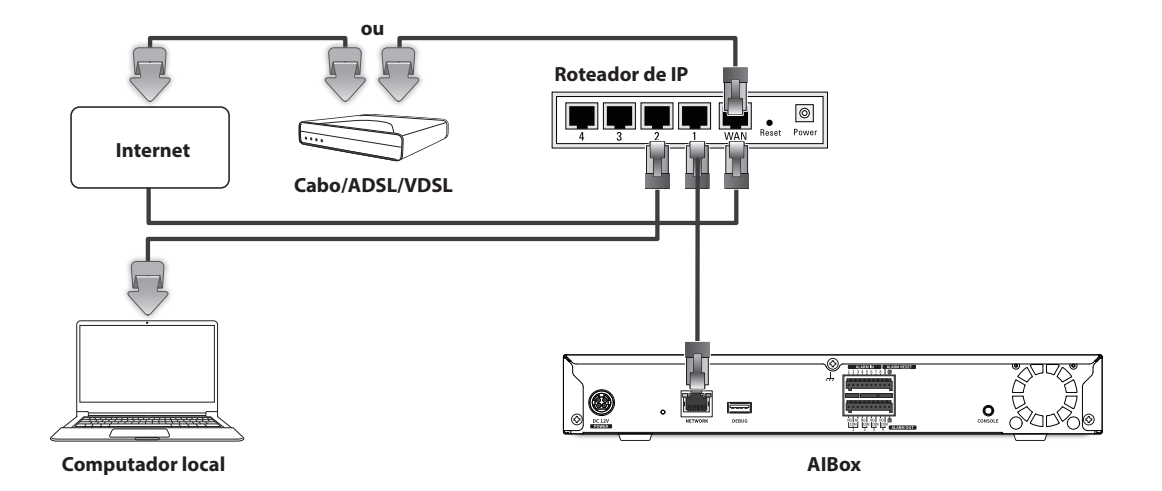

#### Conectar um roteador com o PC

Consulte o manual do usuário do roteador.

#### Conexão de um roteador com o AlBox

No menu de configurações <**Rede**> do AlBox, acesse <**IP e porta**> e defina **1** <**Endereço IP**> e **2** <**Gateway**> em <**Configuração**>.

- ※ O <Gateway padrão> exibido na janela [cmd.exe] do PC local e o <Gateway> do AlBox devem ser o mesmo.
- So strês primeiros números do < Endereço IP> do AlBox devem corresponder aos três primeiros números do <Gateway padrão> exibido na janela [cmd.exe] do PC local.

| IPv4           |                                                                                                    |                                                                                                    |
|----------------|----------------------------------------------------------------------------------------------------|----------------------------------------------------------------------------------------------------|
| 11 44          |                                                                                                    |                                                                                                    |
| Tipo de IP     | Manual 🗸                                                                                           |                                                                                                    |
| 1 Endereço IP  | 192 168 219 1                                                                                      | 123                                                                                                    |
| Másc. sub-rede | 255 255 255                                                                                        | 0                                                                                                    |
| 2 Gateway      | 192 168 219 2                                                                                      | 254                                                                                                    |
| DNS            | Manual 🗸                                                                                           |                                                                                                    |
|                | 168 126 63                                                                                         | 1                                                                                                    |
| IPv6           | Usar IPv6                                                                                          |                                                                                                    |
| Tipo de IP     | Padrão DHCP                                                                                        | 🔵 Manual                                                                                                    |
| Ender. IPv6    |                                                                                                    | / 0                                                                                                    |
|                |                                                                                                    |                                                                                                    |
|                | OK Canc.                                                                                           |                                                                                                    |
|                | Tipo de IP<br>Endereço IP<br>Másc. sub-rede<br>Gateway<br>DNS<br>IPv6<br>Tipo de IP<br>Ender: IPv6 | Tipo de IP     Manual     •       Endereço IP     192     168     219     1       Másc. sub-rede     255     255     255     255       Gateway     192     168     219     2       DNS     Manual     •     168     126     63       IPv6     Usar IPv6     Tipo de IP     @ Padrão     DHCP     0       Ender, IPv6 |

## Verificação do endereço IP

O endereço IP do AlBox para conectar o Visualizador Web pode ser verificado no "Wisenet Device Manager". O programa "Wisenet Device Manager" pode ser instalado acessando o site da Hanwha Vision (www.HanwhaVision. com) e baixado no menu "**Support** > **Online Tool**".

- 1. Execute o "Wisenet Device Manager".
- 2. Clique em <Search> para exibir os dispositivos conectados.
- 3. Verifique o endereço IP do AlBox na lista.

## Configuração da senha

Ao conectar-se ao Visualizador Web pela primeira vez ou acessá-lo após uma redefinição de fábrica, defina a senha do AIBox.

- 1. Abra o navegador da Web e digite o endereço IP do AIBox na barra de endereço.
- 2. Digite a senha da conta do administrador e clique em <Login>.

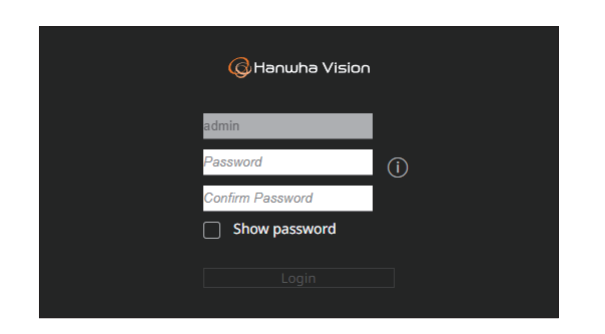

**3.** Clique em <(i)> para visualizar o guia básico para configurar uma senha. Consulte as regras de configuração de senha.

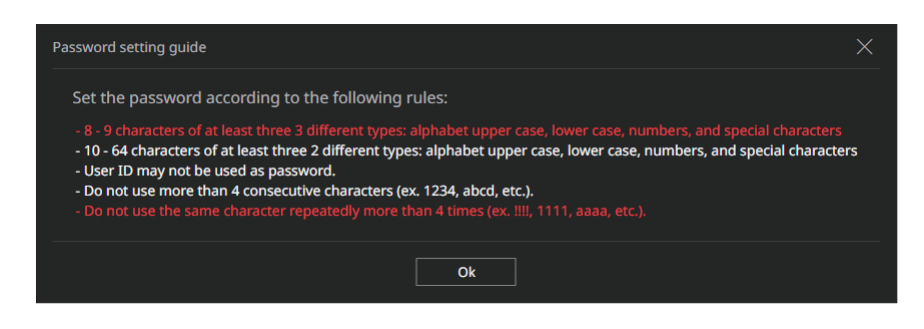

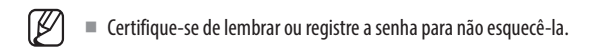

#### Conexão com o visualizador web

- 1. Abra o navegador da Web e digite o endereço IP do AIBox na barra de endereço. A janela < Fazer login> é exibida.
- 2. Insira <Nome de usuário> e <Senha> e clique em <Fazer login>.
  - Nome de usuário: Digite "admin".
  - Senha: Digite a senha definida.

| Fazer login                                                        |  |             |          |  |  |  |  |
|--------------------------------------------------------------------|--|-------------|----------|--|--|--|--|
| http://192.168.219.193<br>Sua conexão a este site não é particular |  |             |          |  |  |  |  |
| Nome de usuário                                                    |  |             |          |  |  |  |  |
| Senha                                                              |  |             |          |  |  |  |  |
|                                                                    |  | Fazer login | Cancelar |  |  |  |  |

## Usar as informações do produto

Você pode consultar as informações do produto, o manual, as informações do firmware, as perguntas frequentes e a lista de compatibilidade do HDD na página inicial ou na Web de seu smartphone.

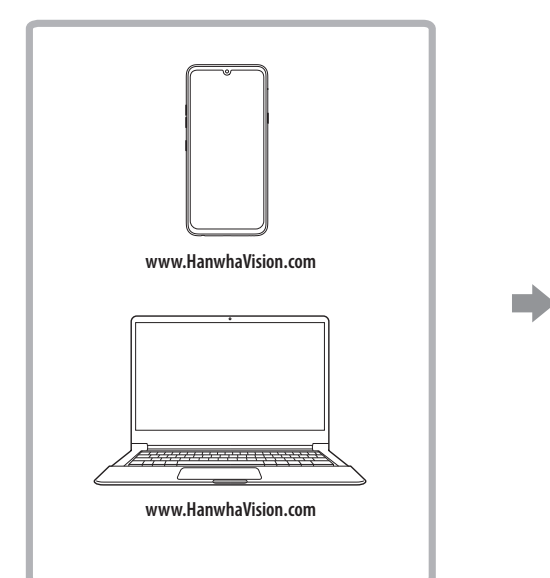

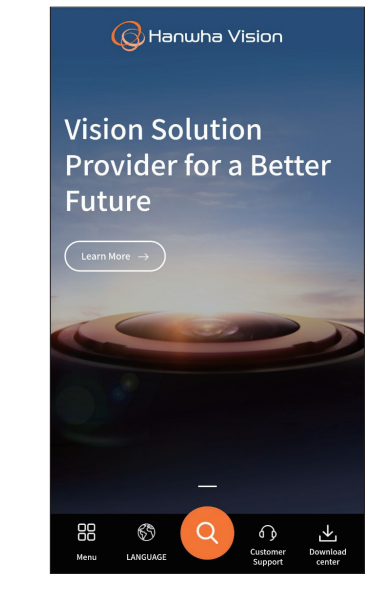

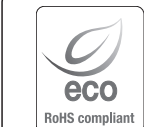

A Hanwha Vision respeita e preserva o meio ambiente em todos os estágios de produção e toma várias medidas para oferecer aos clientes aparelhos mais ecológicos.

A marca Eco representa a determinação da Hanwha Vision em criar aparelhos ecológicos e indica que o aparelho satisfaz a diretriz RoHS da União Européia.

#### Eliminação Correcta Deste Produto (Resíduos de Equipamentos Eléctricos e Electrónicos)

Esta marca - apresentada no produto, nos acessórios ou na literatura — indica que o produto e os seus acessórios electrónicos (por exemplo, o carregador, o auricular, o cabo USB) não deverão ser eliminados juntamente com os resíduos domésticos no final do seu período de vida útil. Para impedir danos ao ambiente ou à saúde humana causados pela eliminação incontrolada de resíduos, deverá separar estes equipamentos de outros tipos de resíduos e reciclá-los de forma responsável, para promover uma reutilização sustentável dos recursos materiais.

Os utilizadores domésticos deverão contactar o estabelecimento onde adquiriram este produto ou as entidades oficiais locais para obterem informações sobre onde e de que forma podem entregar estes equipamentos para permitir efectuar uma reciclagem segura em termos ambientais.

Os utilizadores profissionais deverão contactar o seu fornecedor e consultar os termos e condições do contrato de compra. Este produto e os seus acessórios electrónicos não deverão ser misturados com outros resíduos comerciais para eliminação.

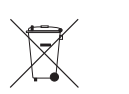

#### Eliminação correta das baterias deste produto

(Aplicável na União Européia e em outros países europeus com sistemas de devolução de baterias.)

Esta marca na bateria, manual ou embalagem indica que as baterias deste produto não devem ser eliminadas com outros resíduos domésticos no fim da sua vida útil. Onde presentes, os símbolos químicos Hg, Cd ou Pb indicam que a bateria contém mercúrio, cádmio ou chumbo acima dos níveis de referência da Diretriz 2006/66 da UE. Se as baterias não forem eliminadas corretamente, essas substâncias podem causar danos à saúde e ao meio ambiente. Para proteger recursos naturais e promover a reutilização de materiais, separe as baterias de outros tipos de resíduos e recicle-as através do seu sistema local gratuito de devolução de baterias. A bateria de lítio recarregável incorporada neste produto não pode ser substituída pelo usuário.

Para obter informações sobre sua substituição, entre em contato com seu prestador de serviços.

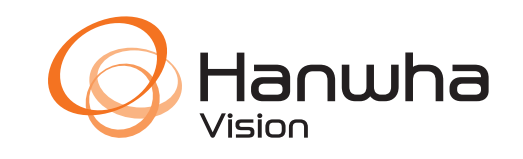